# Exploring Hyperbolic Geometry Using Mathematica

### 1. INTRODUCTION

These notes provide a brief introduction to the use of *Mathematica* on the computers in Kidder 108, and should also work anywhere on campus where *Mathematica* is installed.

## 2. GETTING STARTED

- Navigate to \\poole.scf.oregonstate.edu\ClassFolders\Math-Dray\MTH338 (in a folder window, not a browser).
- Copy PoincareLab.nb to your ONID filespace.
- Double-click (your copy of) PoincareLab.nb and work through the examples.

#### To execute a command, hold down the shift key while pressing enter.

You may need to open sections in order to see the commands they contain. To do so, double-click on the bracket near the right edge of the screen which spans the section you want to open.

You need to select a command before executing it, either by clicking anywhere in the text, or by single-clicking the bracket at the right. (By default, *Mathematica* expects you to type a new command, rather than jumping to the next command.)

## **3. USING MATHEMATICA**

You can assign names to variables simply by using an equals sign. For instance, pi=3 would assign the value 3 to the variable named pi. (This is not the name *Mathematica* uses for  $\pi$ , which is called instead Pi). *Mathematica* commands typically take the form Command[argument]. Note the capitalization of the command name, and the use of square brackets. Some commands take multiple arguments, separated by commas. Vectors are given in curly brackets, such as  $v=\{x,y\}$ , which defines v to be the vector (x,y).

## 4. STARTING MATHEMATICA

There are several ways to start Mathematica. The easiest is:

• Double-click on the MathStart notebook in

```
\\poole.scf.oregonstate.edu\ClassFolders\Math-Dray .
```

You may wish to save a copy of the MathStart notebook in your ONID account.

This will open a *Mathematica* notebook, containing one "initialization" command.

The initialization command will execute automatically the first time you execute any command; you do not need to execute it separately.

You can also start *Mathematica* by double-clicking on the shortcut on the desktop and/or in \\poole.scf.oregonstate.edu\ClassFolders\Math-Dray . However, in this case you will have to tell *Mathematica* how to find my files — which was done automatically by the initialization command referred to above.

To load a file from <code>\\poole.scf.oregonstate.edu\ClassFolders\Math-Dray\MTH338</code> , you can always enter the full path, for example

Alternatively, you can tell *Mathematica* once and for all to search my files by entering the command \$Path = Join[\$Path,{"\\\poole.scf.oregonstate.edu\\ClassFolders\\Math-Dray\\MTH338"}] after which you can load my files simply by entering commands like <<Poincare.m .